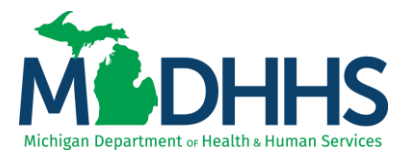

# Outpatient Hospital: Identifying APC status and code on a claim

#### **Policy Information**

A Prospective Payment System (PPS) is a method of reimbursement in which Medicare payment is made based on a predetermined, fixed amount. The payment amount for a particular service is derived based on the classification system of that service (i.e., DRGs for inpatient hospital services, APCs for outpatient hospital services).

All services paid under the PPS are classified into groups called Ambulatory Payment Classifications (or APCs). Services in each APC are similar clinically and in terms of the resources they require. A payment rate is established for each APC.

Medicare assigns a payment status indicator (SI) to every HCPCS code and identifies whether the service is paid under OPPS, and whether payment is made separately or packaged. The SI may also provide additional information about how the code is paid under OPPS or under another payment system or fee schedule.

- <u>Addendum A</u> APC pricing information
- Addendum B lists the status indicator for each HCPCS code
- <u>Addendum D1</u> status indicator definitions

#### Locating APC Status and APC Code

Providers are able to access CHAMPS claim inquiry function to review claims and view the APC status and APC code that set on each service line.

The Claim Inquiry screen can be found by clicking on the Claims tab and selecting Claim Inquiry (Figures 1 & 2).

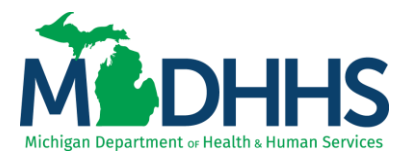

1. Click on the Claims Tab

| CHAMPS «          | My Inbox 🕶 | Provider +    | Claims <del>+</del> | Member + | PA +              |       |          |              |             |               |        |              |                      |        |      | ;    |
|-------------------|------------|---------------|---------------------|----------|-------------------|-------|----------|--------------|-------------|---------------|--------|--------------|----------------------|--------|------|------|
| 1                 |            |               | _                   |          |                   |       |          | Ľ            | Note Pad    | External Lini | s▼     | ★ My Far     | vorites <del>v</del> | 🖨 Prin | 0    | Help |
| > Provider Portal |            |               |                     |          |                   |       |          |              |             |               |        |              |                      |        |      |      |
| NPI:              |            |               |                     |          |                   | Name: |          |              |             |               |        |              |                      |        |      |      |
| C Latest updates  |            |               |                     |          |                   |       |          |              | *           | ≡ c           | alenda | r            |                      |        |      | ^    |
| My Reminders      |            |               |                     |          |                   |       |          |              | ^           | 0 0           | 7:54   | 19 D<br>Tues | ecember 2<br>day     | D17    |      |      |
| Filter By         |            |               |                     | O Go     |                   |       |          | Save Filters | ly Filters▼ |               |        | 2017         | Decemb               | er     |      |      |
| Alert Type        |            | Alert Message |                     |          | Alert Date        |       | Due Date | Read         |             | Мо            | Tu     | We           | Th                   | Fr S   | a Si | u    |
| AV                |            | <b>▲</b> ▼    |                     |          | ∆▼                |       | A.V      | A.¥          |             |               |        |              |                      | 1      |      |      |
|                   |            |               |                     | N        | o Records Found ! |       |          |              |             | 4             | 5      | 6            | 7                    | 8      |      |      |
|                   |            |               |                     |          |                   |       |          |              |             | 11            | 12     | 13           | 14                   | 15 1   |      |      |
|                   |            |               |                     |          |                   |       |          |              |             | 18            | 19     | 20           | 21                   | 22 2   |      |      |
|                   |            |               |                     |          |                   |       |          |              |             | 25            | 26     | 27           | 28                   | 29 3   |      |      |
|                   |            |               |                     |          |                   |       |          |              |             | •             | -      |              | Today                |        | +    |      |
|                   |            |               |                     |          |                   |       |          |              |             |               |        |              |                      |        |      |      |

- 2. Select Claim Inquiry
  - a. Providers may search for a claim using the 18 digit TCN number. This can be found on a Provider's remittance advice (RA).

|                          | CLAIM SUBMISSION                                             | INQUIRE PHARMACY CLAIMS                        |   |              | Note Pad             | External Lin | iks <del>v</del> | ★ My Fai        | vorites 👻        | ê P | int | • Hel |
|--------------------------|--------------------------------------------------------------|------------------------------------------------|---|--------------|----------------------|--------------|------------------|-----------------|------------------|-----|-----|-------|
| > Provider Portal NPI:   | Submit Professional<br>Submit Institutional<br>Submit Dental | ↑ Inquire Pharmacy Claims - Provider<br>☆<br>☆ | * |              |                      |              |                  |                 |                  |     |     |       |
| C Latest updates         | Search Template                                              | *                                              |   |              | *                    | III (        | Calenda          | ar              |                  |     |     | ^     |
| III My Reminders         | MANAGE CLAIMS                                                |                                                |   |              | ^                    | 0            | 07:50            | 6 19 De<br>Tues | ecember 2<br>day | 017 |     |       |
| Filter By                | Adjust/Void Claim Provider                                   | *                                              |   | Save Filters | <b>▼</b> My Filters▼ |              |                  | 2017            | Decemb           | er  |     |       |
| Alert Type Alert Message | INQUIRE CLAIMS                                               |                                                |   | Read         | 1                    | Mo           | Tu               | We              | Th               | Fr  | Sa  | Su    |
| □ A¥ A¥                  | Claim Inquiry                                                | *                                              |   | **           |                      | 4            | 5                | 6               | 7                | 1   |     |       |
|                          |                                                              |                                                |   |              |                      | 11           | 12               | 13              | 14               | 15  |     |       |
|                          | RA LIST                                                      |                                                |   |              |                      | 18           | 19               | 20              | 21               | 22  |     |       |
|                          | RA List                                                      | *                                              |   |              |                      | 25           | 28<br>←          | 21              | Today            | 29  | +   |       |

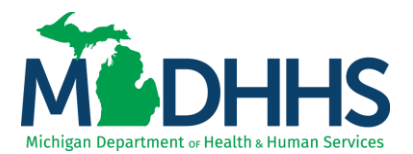

3. From the first filter by drop-down select TCN and enter the TCN number

| CHAMPS «                                                  | My Inbox <del>-</del> | Provider - | Claims - | Member      | - 1    | PA <del>v</del> |        |              |    |       |               |        |        |                    |           |              |       |           |
|-----------------------------------------------------------|-----------------------|------------|----------|-------------|--------|-----------------|--------|--------------|----|-------|---------------|--------|--------|--------------------|-----------|--------------|-------|-----------|
| 1 1*                                                      |                       |            |          |             |        |                 |        |              |    |       |               | Note P | Pad    | 😧 External Links 🕶 | ★ My F    | avorites 👻 🧃 | Print | • Help    |
| > Provider Portal > Inquire Clair                         | ims                   |            |          |             |        |                 |        |              |    |       |               |        |        |                    |           |              |       |           |
| O Close                                                   |                       |            |          |             |        |                 |        |              |    |       |               |        |        |                    |           |              |       |           |
| Inquire Claims                                            |                       |            |          |             |        |                 |        |              |    |       |               |        |        |                    |           |              |       | ^         |
| Filter By                                                 |                       |            |          |             | And    | Filter By       | ~      |              |    |       |               | And    | Filter | Ву                 | ~         |              |       | And       |
| Admission Date<br>Approved Amount<br>Batch ID             |                       |            | And      | Filter By   |        | <b>v</b>        |        | With Status  | In | Claim | All           |        | ~      | <b>O</b> G0        |           | Save Filters | ₩y    | Filters • |
| Beneficiary ID<br>Claim Notes                             |                       | To Date    |          | Submitted C | harges |                 |        | Claim Status |    |       | Approved Amou | int    |        |                    | Pay Cycle | Date         |       |           |
| Consumer ID<br>From/To Dates                              |                       | ¥.A.       |          | ¥.A.        |        |                 |        | ¥¥           |    |       | ¥.A.          |        |        |                    | ¥.        |              |       |           |
| Medical Record Number<br>MiChild ID                       |                       |            |          |             |        |                 | No Rec | ords Found ! |    |       |               |        |        |                    |           |              |       |           |
| Original TCN<br>PA Number                                 |                       |            |          |             |        |                 |        |              |    |       |               |        |        |                    |           |              |       |           |
| Patient Account Number<br>Pay Cycle Date                  |                       |            |          |             |        |                 |        |              |    |       |               |        |        |                    |           |              |       |           |
| Recipient ID<br>Referral Number<br>Rendering Browider NPI |                       |            |          |             |        |                 |        |              |    |       |               |        |        |                    |           |              |       |           |
| TCN Load Date                                             |                       |            |          |             |        |                 |        |              |    |       |               |        |        |                    |           |              |       |           |

4. Claim will appear as a hyperlink; click on the TCN for review

| CHAMPS K My Inbox + Provider + Claima             | ▼ Member▼ PA▼       |            |                   |                 |                 |          |                    |                             |           | :        |
|---------------------------------------------------|---------------------|------------|-------------------|-----------------|-----------------|----------|--------------------|-----------------------------|-----------|----------|
| Last Login: 16 APR, 2021 06:22 AM                 |                     |            |                   |                 |                 | Note Pad | 🖗 External Links 🕶 | ★ My Favorites <del>▼</del> | 🆨 Print   | 🛛 Help   |
| ) Proker Portal ) Inguler Calma                   |                     |            |                   |                 |                 |          |                    |                             |           |          |
| O Close                                           |                     |            |                   |                 |                 |          |                    |                             |           |          |
| Inquire Claims                                    |                     |            |                   |                 |                 |          |                    |                             |           |          |
| TCN V 312 000 And Filter By V And Filter By V And |                     |            |                   |                 |                 |          |                    |                             |           |          |
| Filter By                                         | Status 🗸 In Claim 🗸 | All 🗸 O Go |                   |                 |                 |          |                    | Save Filte                  | rs 🐺 My F | Filters▼ |
| TCN                                               | From Date           | To Date    | Submitted Charges | Claim Status    | Approved Amount |          | Pay Cycl           | e Date                      |           |          |
|                                                   | 4 <b>V</b>          | <b>▲</b> ▼ | A.4               | A.V             | 47              |          | <b>AT</b>          |                             |           |          |
| 312 000                                           | 01/01/2021          | 01/01/2021 | \$2,748.03        | Paid            | \$356.74        |          | 01/13/202          | 1                           |           |          |
| View Page: 1 O Go Page Count SaveToXLS            |                     |            |                   | Viewing Page: 1 |                 |          | 4                  | First K Prev                | Next X    | 🔉 Last   |
|                                                   |                     |            |                   |                 |                 |          |                    |                             |           |          |

5. In the header detail of the TCN click the show drop down menu and select "Service Line List".

| 🊔 Print 🔍 Help                          |          |                        |                     |                     |                      |                                          |
|-----------------------------------------|----------|------------------------|---------------------|---------------------|----------------------|------------------------------------------|
| Header TCN: 312 :000<br>Beneficiary ID: |          | Name:                  |                     |                     |                      |                                          |
|                                         |          |                        |                     |                     |                      | Show *                                   |
| III Header Details                      |          |                        |                     |                     | O Upload/View Docume | Claim Cutbacks                           |
| TCN:                                    | 312 000  | Claim Type:            | F - Outpatient OPPS | Source: HIPAA       |                      | Claim Enhancement Amounts<br>Claim Notes |
| Original TCN:                           |          | No Of Lines:           | 10                  | Related Cause: NO 🗸 |                      | Codes List                               |
| Bill Type:                              | 0*1*3*1* | Medicare:              | N                   | Commercial: N       |                      | Diagnosis Codes                          |
| Adjustment Source:                      |          | Pricing Rule:          | APC Pricing         | Claim Status: Paid  |                      | Indicators                               |
| l                                       |          |                        |                     |                     |                      | Other Payers Information                 |
| Beneficiary ID:                         | *        | Last Name:             |                     | First Name:         |                      | Related Causes                           |
| Gender:                                 | *        | DOB:                   | *                   | Age:                |                      | Service Line List                        |
| Patient Control Number:                 | •        | Medical Record Number: |                     |                     |                      | Situational Information                  |
| Benefit Plan:                           |          |                        |                     |                     |                      |                                          |

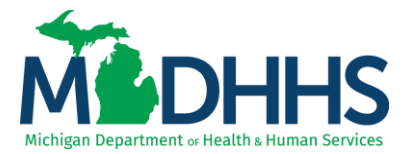

**6.** Select the service line by clicking the TCN number hyperlink to review the APC code and APC status which set on the line.

| 🌧 Print 🛛 Help                         |              |                |           |                  |               |            |       |                   |                 |                               |
|----------------------------------------|--------------|----------------|-----------|------------------|---------------|------------|-------|-------------------|-----------------|-------------------------------|
| Header TCN: 312 000<br>Beneficiary ID: |              |                |           | Name:            |               |            |       |                   |                 |                               |
|                                        |              |                |           |                  |               |            |       |                   |                 | Show                          |
| III Service Lines                      |              |                |           |                  |               |            |       |                   |                 |                               |
| Filter By                              |              | And Filter By  |           | <b>⊘</b> Go      |               |            |       |                   |                 | Save Filters YMy Filters*     |
| TCN                                    | Revenue Code | Procedure Code | Modifiers | Dental Attribute | From Date     | To Date    | Units | Submitted Charges | Approved Amount | Claim Status                  |
| □ <sup>Δ</sup> *                       | A.Y          | **             | A.V       | ±7               | A.T.          | **         | A.4   | <b>AT</b>         | A.4             | A.V                           |
| 312 001                                | 0250         |                |           |                  | 01/01/2021    | 01/01/2021 | 1     | \$22.79           | \$0.00          | Paid                          |
| 312 002                                | 0306         | 87401          |           |                  | 01/01/2021    | 01/01/2021 | 1     | \$94.10           | \$0.00          | Paid                          |
| 312 003                                | 0306         | 87591          |           |                  | 01/01/2021    | 01/01/2021 | 1     | \$94.10           | \$0.00          | Paid                          |
| 312 004                                | 0306         | 67008          |           |                  | 01/01/2021    | 01/01/2021 | 1     | \$42.29           | \$0.00          | Paid                          |
| 312 005                                | 0307         | 81001          |           |                  | 01/01/2021    | 01/01/2021 | 1     | \$13.79           | \$0.00          | Paid                          |
| 312 008                                | 0402         | 76870          |           |                  | 01/01/2021    | 01/01/2021 | 1     | \$485.28          | \$0.00          | Paid                          |
| 312 007                                | 0450         | 00284          | 25        |                  | 01/01/2021    | 01/01/2021 | 1     | \$1,240.20        | \$214.60        | Paid                          |
| 312 008                                | 0450         | 96372          |           |                  | 01/01/2021    | 01/01/2021 | 1     | \$98.93           | \$0.00          | Paid                          |
| 312 009                                | 0636         | J0696          |           |                  | 01/01/2021    | 01/01/2021 | 1     | \$24.80           | \$0.00          | Paid                          |
| 312 010                                | 0921         | 03075          |           |                  | 01/01/2021    | 01/01/2021 | 1     | \$622.77          | \$142.15        | Paid                          |
| View Page: 1 O Go                      | Page Count   |                |           |                  | Viewing Page: |            |       |                   |                 | K First & Prey > Next >> Last |

7. Scroll towards the bottom of the screen and the APC Status and/or APC Code will display.

| 🖨 Print 🌖 Help               |                                   |                     |                          |
|------------------------------|-----------------------------------|---------------------|--------------------------|
| Header TCN:                  |                                   |                     |                          |
| Line TCN:                    |                                   |                     |                          |
| Beneficiary ID:              | Name:                             |                     |                          |
|                              |                                   |                     | Show                     |
|                              |                                   |                     |                          |
| TCN:                         | 312 002 Claim Type:               | F - Outpatient OPPS | Source: HIPAA            |
| Adjustment Source:           | Bill Type:                        | 0 * 1 * 3 * 1 *     | Claim Status: Paid       |
| Pricing Rule:                | APC Pricing                       |                     |                          |
|                              |                                   |                     |                          |
| Beneficiary ID:              | Last Name:                        | Firs                | t Name:                  |
| Gender:                      | DOB:                              |                     | Age:                     |
| Benefit Plan:                | Copay Tier:                       |                     | FPL%:                    |
| Operating Provider ID:       | Туре:                             | NPI                 |                          |
| Other Operating Provider ID: | Туре:                             |                     |                          |
| Rendering Provider ID:       | Туре:                             |                     |                          |
| Referring Provider ID:       | Туре:                             |                     |                          |
| Auth #:                      | PRO#:                             |                     | Referral #:              |
| Service From Date:           | 01/01/2021 🖬 Service To Date:     | 01/01/2021          |                          |
|                              |                                   |                     |                          |
| Procedure Code:              | 87491 Modifiers:                  | 1: 2: 3: 4:         | Procedure Description:   |
|                              |                                   |                     |                          |
| Submitted Procedure Code:    | 87491 Submitted Modifiers:        | 1: 2: 3: 4:         | Characters Remaining: 80 |
| Revenue Code:                | 0306 * Total APC OutLier Payment: | \$0.00              |                          |
| Manual Units:                | Billed Units:                     | 1 *                 |                          |
| Manual Price:                | Paid Units:                       | 1                   | APC Code: 00000          |
| Non-covered Line Charges:    | Rate:                             |                     | APC Status: N            |
|                              |                                   |                     |                          |

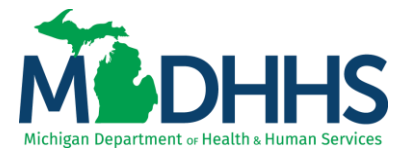

**8.** If a claim sets a comprehensive APC it will have an APC code and a SI. In this case you would use the Addendum A found on the Medicare Hospital OPPS website listed below.

| 🖨 Print 🛛 Help                              |                               |                          |                          |
|---------------------------------------------|-------------------------------|--------------------------|--------------------------|
| Header TCN:<br>Line TCN:<br>Beneficiary ID: | Name:                         |                          |                          |
|                                             |                               |                          | Show •                   |
| TCN:                                        | 312 2010 Claim T              | rpe: F - Outpatient OPPS | Source: HIPAA            |
| Adjustment Source:                          | Bill T                        | rpe: 0 * 1 * 3 * 1 *     | Claim Status: Paid       |
| Pricing Rule:                               | APC Pricing                   |                          |                          |
| Beneficiary ID:                             | Last Name:                    |                          | First Name:              |
| Gender:                                     | DOB:                          |                          | Age:                     |
| Benefit Plan:                               | Copay Tier:                   |                          | FPL%:                    |
| Operating Provider ID:                      | T                             | rpe: NPI                 |                          |
| Other Operating Provider ID:                | T                             | rpe:                     |                          |
| Rendering Provider ID:                      | т                             | rpe:                     |                          |
| Referring Provider ID:                      |                               | rpe:                     |                          |
| Auth #:                                     | PF                            | O#:                      | Referral #:              |
| Service From Date:                          | 01/01/2021 🗰 Service To D     | ate: 01/01/2021          |                          |
| Procedure Code:                             | 93975 Modifi                  | ers: 1: 2: 3: 4:         | Procedure Description:   |
| Submitted Procedure Code:                   | 93975 Submitted Modifi        | ers: 1: 2: 3: 4:         | Characters Remaining: 80 |
| Revenue Code:                               | 0921 * Total APC OutLier Paym | nt: \$0.00               |                          |
| Manual Units:                               | Billed U                      | nits; 1 *                |                          |
| Manual Price:                               | Paid U                        | its: 1                   | APC Code: 05523          |
| Non-covered Line Charges:                   | B                             | ate:                     | APC Status: S            |
|                                             |                               |                          | •                        |

#### **Additional Resources**

- Medicaid Providers Institutional Tips: <u>https://www.michigan.gov/mdhhs/0,5885,7-339-71547\_4860\_78446\_78448\_78458-476276--,00.html</u>
- Medicaid Wrap Around Code List: <a href="https://www.michigan.gov/mdhhs/0,5885,7-339-71551\_2945\_42542\_42543\_42546\_42551-151012--,00.html">https://www.michigan.gov/mdhhs/0,5885,7-339-71551\_2945\_42542\_42543\_42546\_42551-151012--,00.html</a>
- CHAMPS webpage: <a href="https://www.michigan.gov/mdhhs/0,5885,7-339-71547\_4860\_78446\_78448\_78460---">https://www.michigan.gov/mdhhs/0,5885,7-339-71547\_4860\_78446\_78448\_78460---">https://www.michigan.gov/mdhhs/0,5885,7-339-71547\_4860\_78446\_78448\_78460---</a>
- Medicaid Proivder Manual: <u>https://www.michigan.gov/mdhhs/0,5885,7-339-71551\_2945\_5100-87572--,00.html</u>
- Medicare Hospital Outpatient PPS: <u>https://www.cms.gov/medicare/medicare-fee-for-service-payment/hospitaloutpatientpps</u>